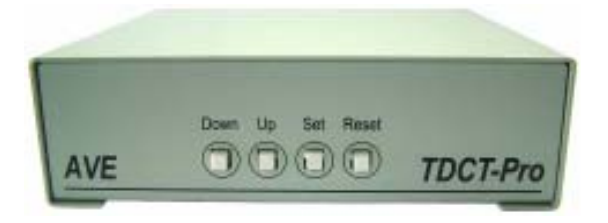

# TDCT-Pro Time-Date-Character-Title

**Operation Manual** 

March 2007

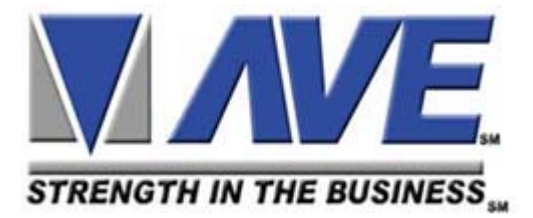

# Contents

| 1. INTRODUCTION         |       |
|-------------------------|-------|
| 2. FEATURES             |       |
| 3. PROGRAMMING          |       |
| 3.1 Front Control Panel |       |
| 3.2 Main Programming N  | 1enu6 |
| 3.3 Set Master / Slave  | 6     |
| 3.4 Time and Date       | 7     |
| 3.5 Set Time and Date   |       |
| 3.6 Reset Time and Date | 98    |
| 3.7 Titler              |       |
| 3.8 Screen Setup        | 9     |
| 3.9 Communication       | 9     |
| 4. CABLES               |       |
| APPENDIX                |       |
| TDCT Pro Softwara       |       |

- IDCI-Pro Software

- RS-232 Command Set

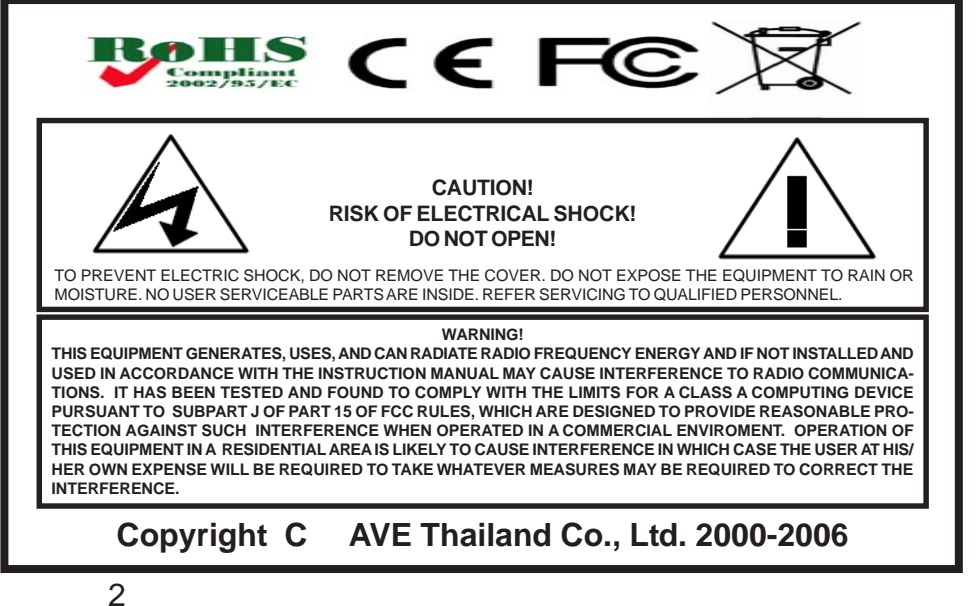

# **1. INTRODUCTION**

#### Introduction

The TDCT-Pro is the powerful time, date, character, and titler which has all the features of existing TDCT products (TDCT-T, mTDCT, TDCT-60, TDCT-Military, MTDCT, STDCT, mSTDCT, and mSVTDCT). Daylight Savings time is also supported along with a set of RS-232 commands allows the master unit to be programmed by other devices of Title and Time and Date settings. The following is the features of TDCT-Pro.

## 2. FEATURES

- Easy on screen programming
- Programmable Date & time.
- Programmable single line or dual line Time & Date display
- Programmable Time Format hh/mm/ss or hh/mm/ss/fr (hh/mm/ ss/fr will result in two line time and date display. The fr = frame rate 1/60 sec for NTSC and 1/50 for PAL)
- Programmable for Tenths of Second or Frame Rate Counter
- Programmable 12 hour or 24 hour time format
- Daylight Savings Time for USA/Canada/Australia/Tasmania
- Programmable Date mm/dd/yy or dd/mm/yy or yy/mm/dd
- Programmable title up to 20 characters and single line display
- Programmable 10 character size.s
- Gray scale and border selection from front panel and from programming menu.
- Programmable master and slave selection
- Set or change the title of the master or the slave TDCT via serial interfacing between the master TDCT and a communication device (e.g Personal computer).
- Synchronizing the time and date between master and slave.
- Compatible with the AVE RS-232 to RS-485 Adapter for distances of up to 3000' for master slave connections.

### 3. PROGRAMMING

TDCT-Pro has an easy programmable option that can be accessed by pressing "UP", "DOWN", "SET", button andby pressing and releasing the "RESET" button.

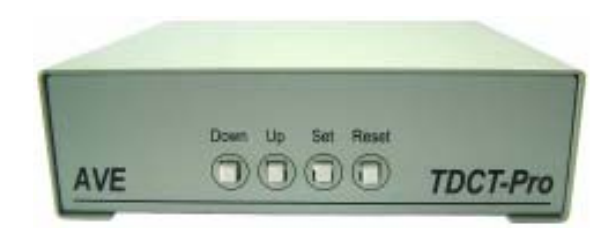

Figure 2: Four Front Pannel Push Buttons of TDCT-Pro

#### 3.1 FRONT CONTORL PANEL

The front panel controls are provided to allow simple changing of the display's vertical and horizontal position and the gray scale or border. This eliminates the need of the user to enter the main menu and inadvertently change important programming setups.

#### Changing the Gray scale

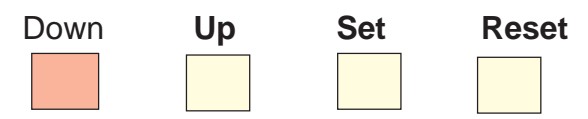

- 1) Press and hold the "Down" button
- 2) Press and release the "Reset" button
- 3) Release the "Down" button
- 4) Press "Down" or "Up" to select the Gray scale
- 5) When choice is made, press and release the "Reset" button

#### Changing the Horizontal Position

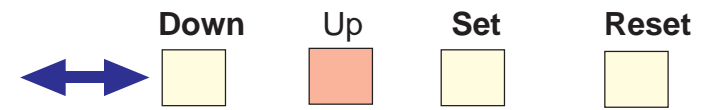

- 1) Press and hold the "Up" button
- 2) Press and release the "Reset" button
- 3) Release the "Up" button
- 4) Press "Down" or "Up" to move the text block
- 5) When choice is made, press and release the "Reset" button

#### Changing the Vertical Position

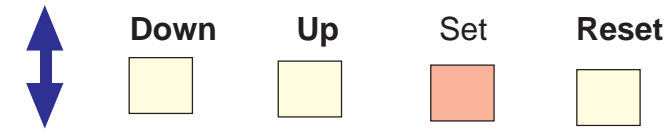

- 1) Press and hold the "Set" button
- 2) Press and release the "Reset" button
- 3) Release the "Set" button
- 4) Press "Down" or "Up" to move the text block
- 5) When choice is made, press and release the "Reset" button

#### 3.2 Main Programming Menu

Following is a detailed description of the Menu selections and the programming capabilities of the TDCT-Pro.

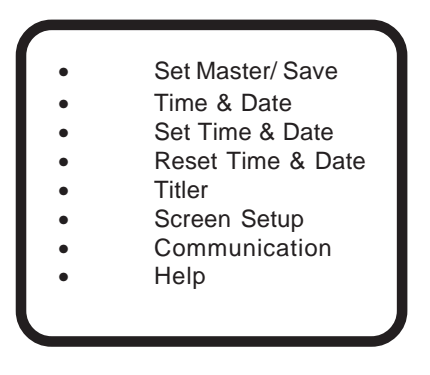

Figure 3: TDCT-Pro main menu

**Note:** If a sub menu has an "EXIT" selection, always go there and press "SET". Pressing "RESET" at the main menu exits you from the program

#### 3.3 Set Master / Slave

This programming feature can be used to select the TDCT-Pro as a master or slave or a stand-alone unit. The Following menu appears when you select the Set Master Slave from the main menu.

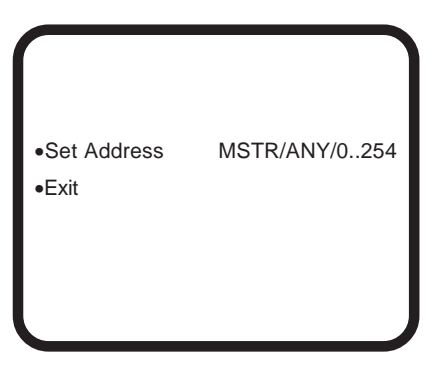

By selecting the Set Address between 0 to 254 make TDCT-Pro to act as a slave and that make TDCT-Pro ready to receive command from the master. Selecting "ANY" will make TDCT-Pro as a stand-alone unit. Selecting "MSTR" make the TDCT-Pro to act as a master. TDCT-Pro can sense all the slaves by pressing the reset button and synchronize the time of slaves TDCT-Pros connected with it. Appendix 1 illustrates the connection information between master and salve.

#### 3.4 Time & Date

This programming feature can be use to format the time and date on display. Following menu is appears on the screen when "Time & Date" is selected from the main programming menu.

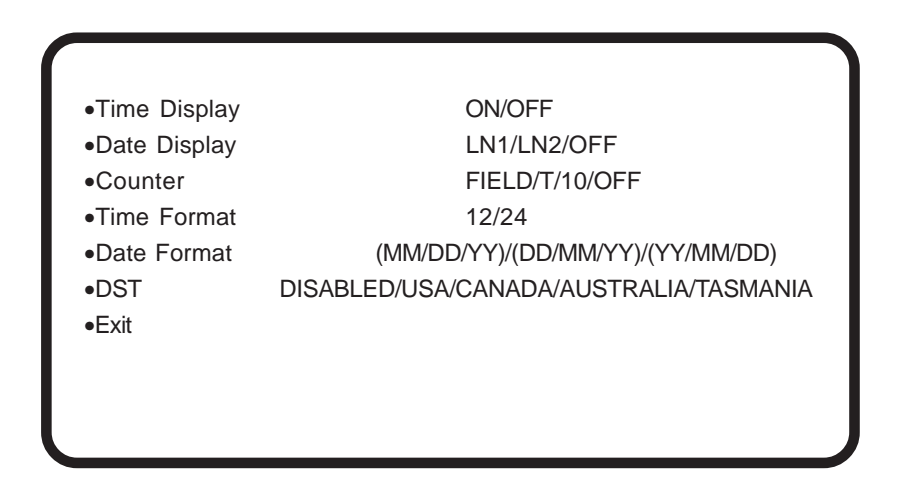

#### 3.5 Set Time & Date

Time and Date can manually set by selecting set time and date from the programming menu.

Time Display can be programmed on or off by selecting ON or off. Date can be displayed in 1 line or, 2 lines or can be programmed off by selecting Date display feature. If the counter is turned on then the date is automatically displayed in the 2nd line. The Counter can be programmed either as a field counter or as  $1/10^{th}$  of the second counter. Field counter counts the number of fields in a second (60 fields per second in NTSC or 50 fields per second in PAL). If  $1/10^{th}$  of second is selected, then its count from 0 to 10 in a second. Time format can be programmable as a 12-hour display or 24-hour or military time display. Date format is programmable to (mm/dd/yy), (dd/mm/yy), or (yy/mm/dd).

If Daylight savings selected then the time is automatically advanced one hour in the Spring and automatically reversed in the Fall at the appropriate time for the selected country.

#### 3.6 Reset Time & Date

Time and date can be set to the factory default by selecting the time and date from the programming.

#### 3.7 Titler

Selecting titler in the programming menu displays the following menu on the screen.

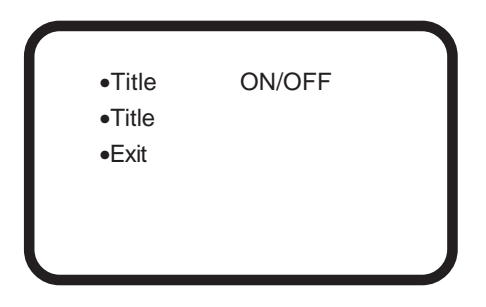

The title can be programmed either ON or OFF by selecting ON or OFF from the tiler menu. A 20 characters title can be entered by selecting the title from the programming menu.

#### 3.8 Screen Setup

Character size, position, and gray scale is programmed from this menu. Following menu pop ups when selected Screen setup from the main program menu.

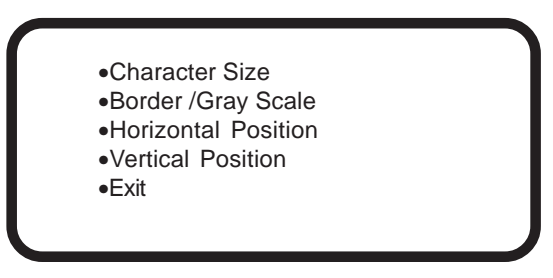

Gray scale, horizontal position, and vertical position can also be set from the front buttons without entering the programming mode.

#### 3.9 Communication

This programming feature let TDCT-Pro to communicate with master or slave or with a RS-232 serial device. Following menu pops up when communication is selected from the main menu.

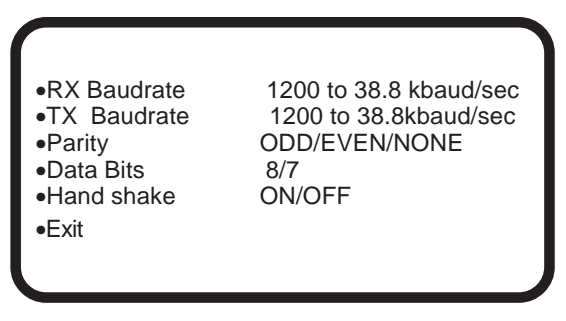

### 4. Cables

#### 4.1 Cable

User are able to program TDCT-Pro via RS232C by TDCT- Pro software for Windows. The cable is optional for this product. COM1 or COM2 (Newer computer required COM1 cable) cable are needed if RS-232 device is used to set the time and date and title of the TDCT-Pro See Appexdix for TDCT-Pro software and command set.

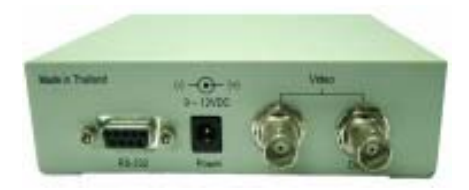

Figure 3: Back Pannel of TDCT-Pro

#### Pin Asignments and Connectors for RS-232

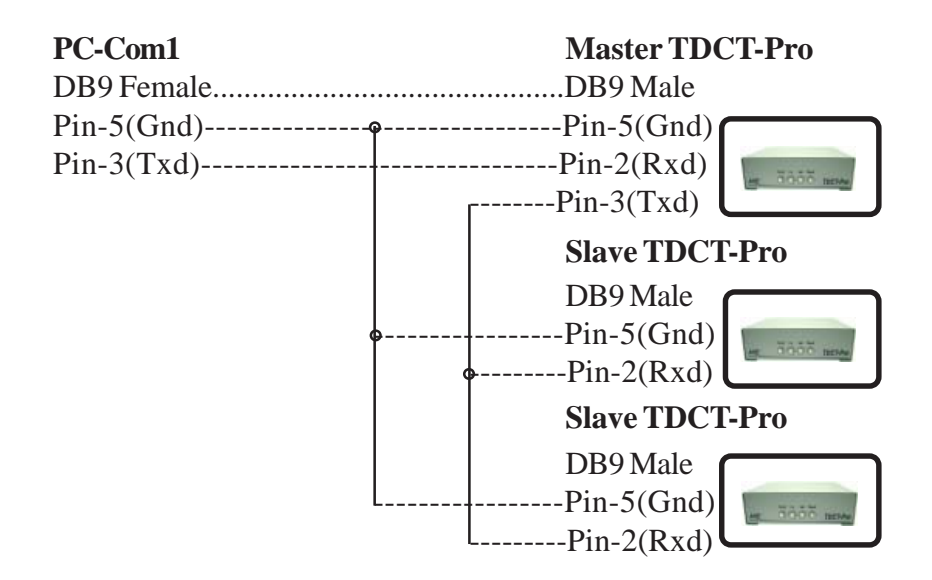

10 Download from Www.Somanuals.com. All Manuals Search And Download.

#### **RS-485 Network**

For extended distance use the AVE RS-232 to RS-485 converter and get extend up to 3000' between the Master and Slave units.

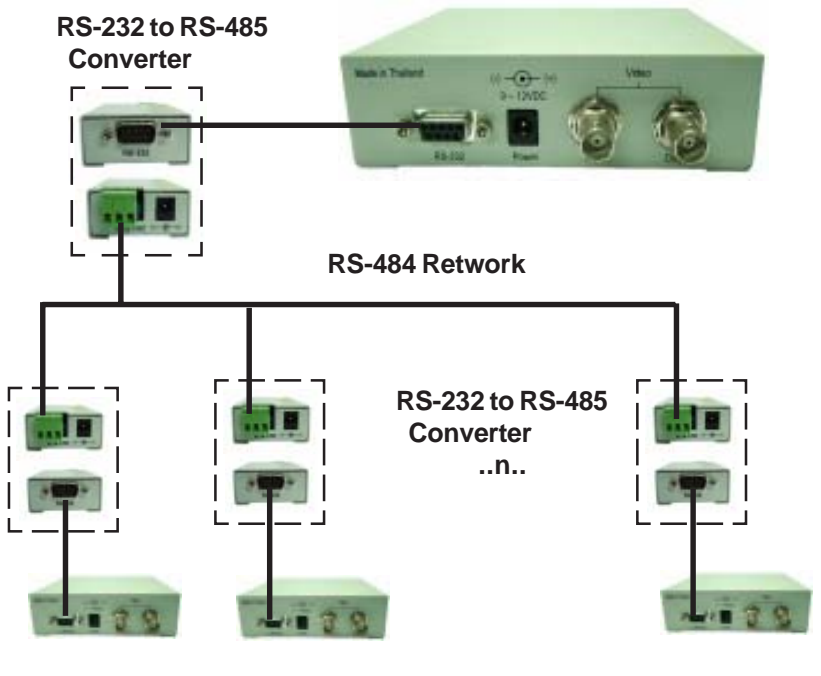

### APPENDIX

#### **TDCT-Pro Software**

To send the title to the TDCT-Pro first enters the address of the TDCT-Pro in the address window. After that enter the title in the title window and press the send button. To change and time and date, enter the time and date and press the send button. Pressing the update button will get the system time in the time and date window. System time and date display the system time and date in the time and date window. Selecting the SYNC TIME DATE will synchronize the system time with the TDCT-PRO. It will send time and date information to the TDCT-PRO on every minute if the sync time date is checked. See Main Menu on following pagte.

#### **TDCT-Pro Windows Software**

| TDCT-PRO                                                       |                                                  | _ 0                          |
|----------------------------------------------------------------|--------------------------------------------------|------------------------------|
| ADDRESS                                                        | TITLE<br>American Video Equipri<br>Se <u>n</u> d | rent<br>Com <u>m</u> Set     |
| TIME & DATE                                                    | 4M / DD / YY<br>17 / 28 / 00                     | Update Time<br>Send<br>Clear |
| SYSTEM TIME & DATE<br>C 12 Hour<br>C 24 Hour<br>Sync Time Date | Time<br>09:19:27                                 | Date<br>07-28-2000           |
|                                                                | Exit                                             |                              |

Main Menu

### **RS232 Command Protocol**

### 1. Update Titler(Master)

#### Command

/TT(Address)<Title><CR>

#### Description

This command is only support Master mode Address (1 byte) 0 - 255 Title (1-20 bytes) text strings <**CR**> (1 byte) Carriage return

12 Download from Www.Somanuals.com. All Manuals Search And Download.

#### <u>Ex</u> Update titler at address 65 with Camera 65 /TTACamera 65<CR>

| /                                                                                                    | 0x2F |                 |  |  |
|----------------------------------------------------------------------------------------------------|------|-----------------|--|--|
| Т                                                                                                    | 0x54 |                 |  |  |
| Т                                                                                                    | 0x54 |                 |  |  |
| Α                                                                                                    | 0x41 | Address 65      |  |  |
| С                                                                                                    | 0x43 |                 |  |  |
| а                                                                                                    | 0x61 |                 |  |  |
| m                                                                                                    | 0x6D |                 |  |  |
| е                                                                                                    | 0x65 |                 |  |  |
| r                                                                                                    | 0x72 |                 |  |  |
| а                                                                                                    | 0x61 |                 |  |  |
| space                                                                                                    | 0x20 |                 |  |  |
| 6                                                                                                    | 0x36 |                 |  |  |
| 5                                                                                                    | 0x35 |                 |  |  |
| <cr></cr>                                                                                                    | 0x0D | Carriage return |  |  |
| 2. Update Hour<br><u>Command</u><br>/Hxx<br><u>Description</u><br>H (1 byte) Hour<br>xx(2 bytes) 00-23<br>;00=12AM,01=1AM,,12=12PM,13=1PM,,23=11PM<br><u>Ex</u> Update hour = 1AM(12 hour) or 13:00(24 hour)<br>/H01<br>/ 0x2F<br>H 0x48<br>0 0x30<br>1 0x31<br>3.Update Minute<br><u>Command</u> |      |                 |  |  |
| <u>Comma</u><br>/Mxx                                                                                                    | and  |                 |  |  |

**Description** 

|      | <b>M</b> (1 b)                                                    | ∕te)     | Minute                    |  |
|------|-------------------------------------------------------------------|----------|---------------------------|--|
|      | <b>xx</b> (2 b                                                    | oytes)   | 00-59                     |  |
|      | <b>Ex</b> Update minute = 3                                       |          |                           |  |
|      | /M03                                                              |          |                           |  |
|      | /                                                                 | 0x2F     |                           |  |
|      | Μ                                                                 | 0x4D     |                           |  |
|      | 0                                                                 | 0x30     |                           |  |
|      | 3                                                                 | 0x33     |                           |  |
|      | 4.Upda                                                            | ateYea   | ar                        |  |
|      | Comma                                                             | nd       |                           |  |
|      |                                                                   | (!       |                           |  |
|      | Descrip                                                           |          |                           |  |
|      | Y(1 Dy                                                            |          |                           |  |
| 00   | XX(ZD                                                             | oyles)   |                           |  |
| 00=  | =2000,01                                                          | =2001,   | .,10=2010,,99=2099        |  |
|      |                                                                   | ale real | I = 2007                  |  |
|      | /10/                                                              |          |                           |  |
|      | /<br>V                                                            |          |                           |  |
|      | 1                                                                 | 0x39     |                           |  |
|      | 0                                                                 | 0x30     |                           |  |
|      | 1                                                                 | 0237     |                           |  |
|      | 5.Upda                                                            | ate Mo   | onth                      |  |
|      | <u>Comma</u>                                                      | nd       |                           |  |
|      | /mxx                                                              | _        | Note: m is a small letter |  |
|      | Descrip                                                           | tion     |                           |  |
|      | <b>m</b> (1 by                                                    | yte)     | Month                     |  |
|      | <b>XX</b> (2b                                                     | ytes)    | 01-12                     |  |
| ;01= | =JAN,02=                                                          | :FEB,,   | 10=OC1,,12=DEC            |  |
|      | <u>EX</u>                                                         | Updat    | e month = October         |  |
|      | /m10                                                              |          |                           |  |
|      | 1                                                                 | UX2F     |                           |  |
|      | m<br>₄                                                            | 0x6D     |                           |  |
|      | 1                                                                 | 0X31     |                           |  |
|      | U                                                                 | UX30     |                           |  |
|      | Download from Www.Somanuals.com. All Manuals Search And Download. |          |                           |  |

6.Update Date **Command** /Dxx Description D(1 byte) Date xx(2 bytes) 01-31 Update Date = 5 Ex /D05 1 0x2F 0x44 D 0x30 0 5 0x35

### 7.Update Titler(Slave)

**Command** 

| <b>/</b> T(A                                                                             | ddress)                | <title></title> | <cr></cr>            |  |  |  |
|------------------------------------------------------------------------------------------|------------------------|-----------------|----------------------|--|--|--|
| Descri                                                                                   | Description            |                 |                      |  |  |  |
| This command is only support Slave mode                                                  |                        |                 |                      |  |  |  |
| Add                                                                                      | ress (1 b              | oyte)           | 0 - 255              |  |  |  |
| Title (1-20 bytes)                                                                       |                        | ∕tes)           | text strings         |  |  |  |
| <cr< th=""><th colspan="2">&lt;<b>CR</b>&gt; (1 byte)</th><th>Carriage return</th></cr<> | < <b>CR</b> > (1 byte) |                 | Carriage return      |  |  |  |
| <u><b>Ex</b></u> Upd                                                                     | date title             | r at add        | lress 65 = Camera 65 |  |  |  |
| /TACamera 65 <cr></cr>                                                                   |                        |                 |                      |  |  |  |
| /                                                                                        | 0x2F                   |                 |                      |  |  |  |
| Т                                                                                        | 0x54                   |                 |                      |  |  |  |
| Α                                                                                        | 0x41                   | Addre           | ss 65                |  |  |  |
| С                                                                                        | 0x43                   |                 |                      |  |  |  |
| а                                                                                        | 0x61                   |                 |                      |  |  |  |
| m                                                                                        | 0x6D                   |                 |                      |  |  |  |
| е                                                                                        | 0x65                   |                 |                      |  |  |  |
| r                                                                                        | 0x72                   |                 |                      |  |  |  |
| а                                                                                        | 0x61                   |                 |                      |  |  |  |
| space                                                                                    | 0x20                   |                 |                      |  |  |  |
| 6                                                                                        | 0x36                   |                 |                      |  |  |  |
| 5                                                                                        | 0x35                   |                 |                      |  |  |  |
| < <b>C</b> R>                                                                            |                        | 0x0D            | Carriage return      |  |  |  |

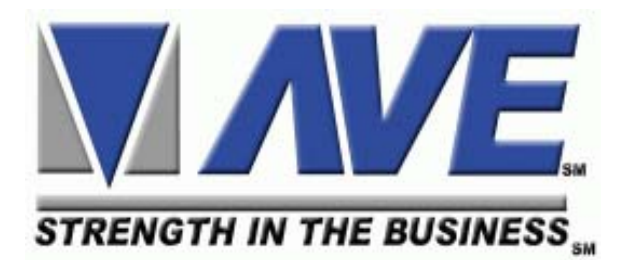

#### ASIA

AVE (Thailand) Co., Ltd. 217/4 Crystal Garden Soi 4 (Nanatai), Sukhumvit Rd. Klongtoey, Klongtoey Bangkok, 10110 Thailand Tel: 662-656-8231 Fax: 662-656-9554 Email: ave@avethailand.com www.avethailand.com

#### NORTH AMERICA AVE USA

2000 West Governors Circle, Suite E Houston, Texas 77092 Tel: 281-443-2300 Fax: 281- 443-8915 Email: aveus@ave-us.com www.americanvideoequipment.com

#### WESTERN EUROPE AVE Multiview

Unit 1C, The Potteries, Woodgreen Road, Waltham Abbey Essex, EN9 3SA, UK Tel: 440-870-770-9323 Fax: 440-870-770-9363 Email: ave-uk@multiview.net www.multiview.net Free Manuals Download Website <u>http://myh66.com</u> <u>http://usermanuals.us</u> <u>http://www.somanuals.com</u> <u>http://www.4manuals.cc</u> <u>http://www.4manuals.cc</u> <u>http://www.4manuals.cc</u> <u>http://www.4manuals.com</u> <u>http://www.404manual.com</u> <u>http://www.luxmanual.com</u> <u>http://aubethermostatmanual.com</u> Golf course search by state

http://golfingnear.com Email search by domain

http://emailbydomain.com Auto manuals search

http://auto.somanuals.com TV manuals search

http://tv.somanuals.com